Navigate to <u>https://clever.com/in/nixapublicschools</u> in a browser Click on sign in with Google Click on a learning application you want for instant access

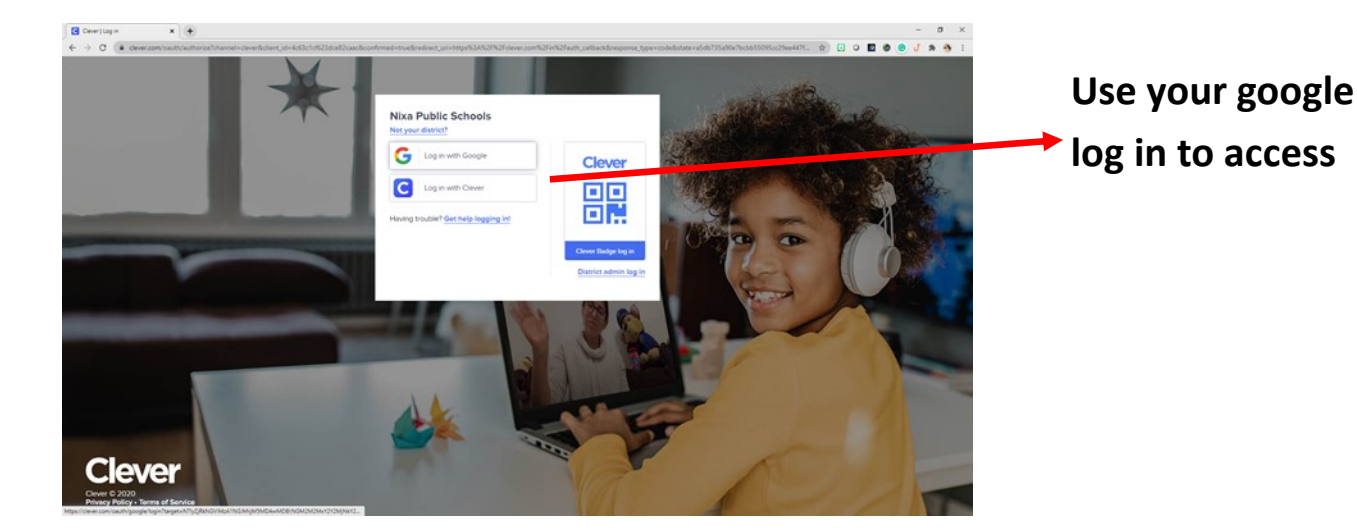

This is the app you will be using

### Hover your mouse over "My Portfolio"

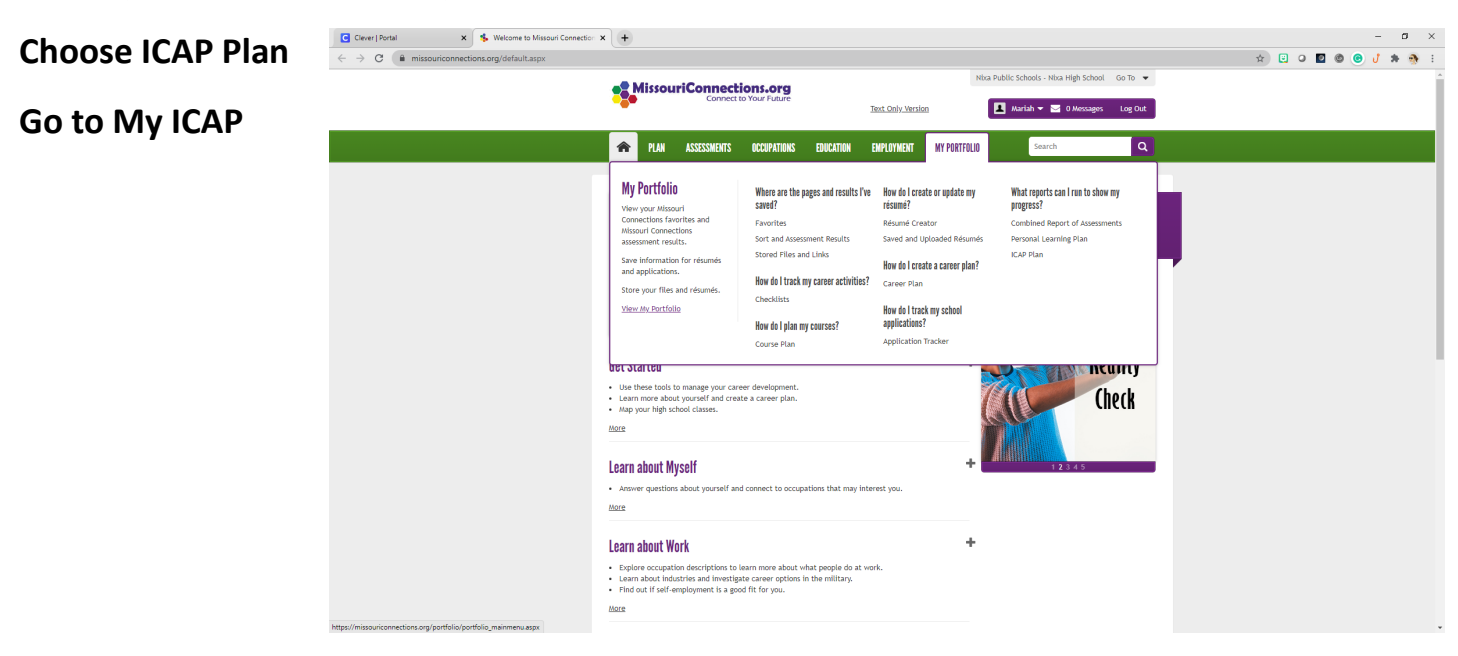

This is the screen that will show up when to Go to MY ICAP.

There is not a lot there!

At the top, choose "ICAP"

| Clever   Portal 🗙 🎭 MissouriConnection | × +                                  |                                                      |                                                   |                           |                    |        |                |           | – ø ×     |
|----------------------------------------|--------------------------------------|------------------------------------------------------|---------------------------------------------------|---------------------------|--------------------|--------|----------------|-----------|-----------|
| ← → C 🔒 mo.cis360.org/app/0/dashboard  |                                      |                                                      |                                                   |                           |                    |        |                | * 🖸 0 🖉 🏼 | 🙁 🦸 🕸 🐧 🗉 |
|                                        | $\sim$                               | Missou                                               | riConnections                                     |                           |                    |        | 🕑 Mariah 👻     |           |           |
|                                        | •                                    | My Dashboard                                         | ICAP Assessme                                     | its Careers               | Education          | Resume | Course Planner |           |           |
|                                        | My Dashboard                         |                                                      |                                                   |                           |                    | Mariah | Dillon 🕑       |           |           |
|                                        | Favorites Assessment Results Reports | 5                                                    |                                                   |                           |                    |        |                |           |           |
|                                        |                                      |                                                      |                                                   |                           |                    |        |                |           |           |
|                                        |                                      |                                                      |                                                   |                           |                    |        |                |           |           |
|                                        |                                      |                                                      |                                                   |                           |                    |        |                |           |           |
|                                        |                                      |                                                      |                                                   |                           |                    |        |                |           |           |
|                                        |                                      | Looks like you hav<br>There is so much to explore, C | e not saved any favorit<br>Careers, Schools, Scho | es yet.<br>arships and mo | rel                |        |                |           |           |
|                                        |                                      |                                                      |                                                   |                           |                    |        |                |           |           |
|                                        |                                      |                                                      |                                                   |                           |                    |        |                |           |           |
|                                        |                                      |                                                      |                                                   |                           |                    |        |                |           |           |
|                                        |                                      |                                                      |                                                   |                           |                    |        |                |           |           |
|                                        |                                      |                                                      |                                                   |                           |                    |        |                |           |           |
|                                        | _ Copyright @                        | a 1971-2020 University of Oregon. All rights         | reserved. Created by intoCare                     | ers, a unit of the Uni    | versity of Oregon. |        |                |           |           |
|                                        |                                      |                                                      |                                                   |                           |                    |        |                |           |           |

Choose the appropriate grade level from the purple drop down menu.

You will do the activities under your appropriate grade level.

Once an activity is complete, it will turn green.

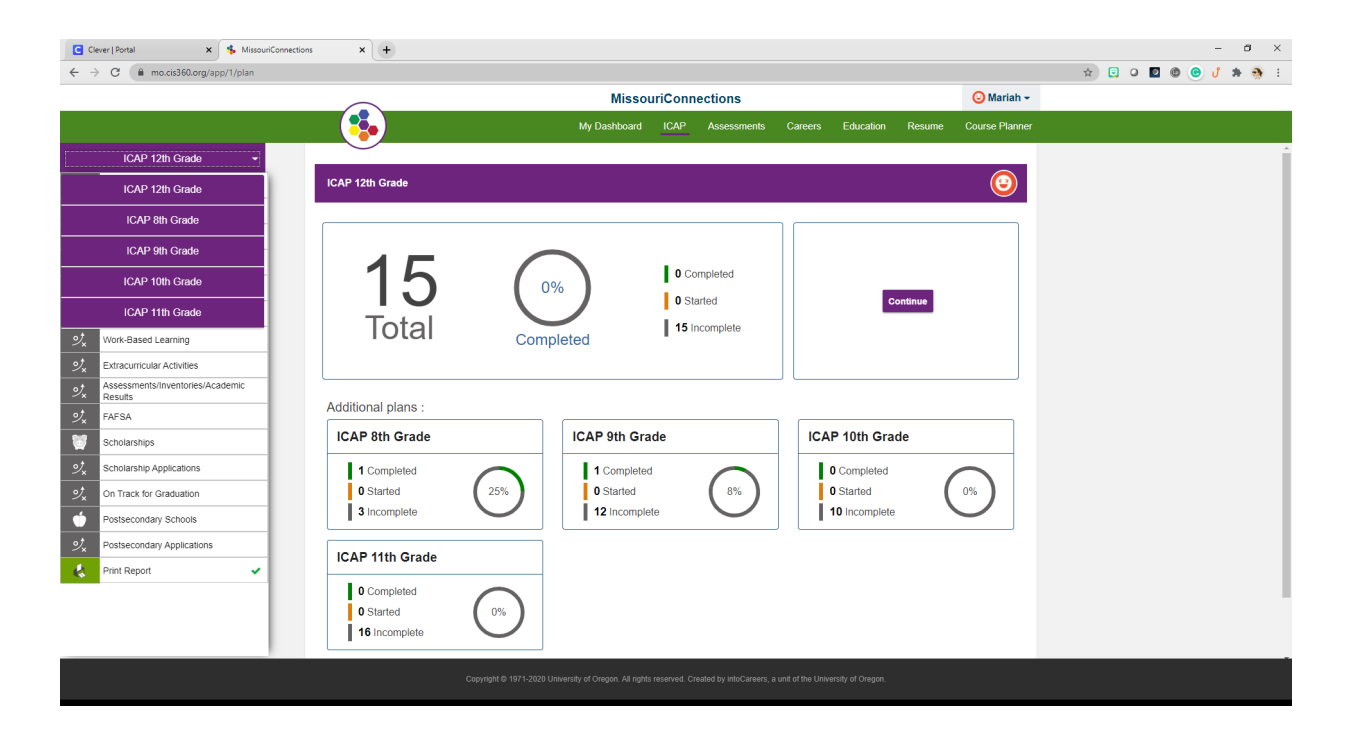

## **Course Planner Directions:**

While still in your ICAP, go to the upper right hand corner and click

"Course Planner"

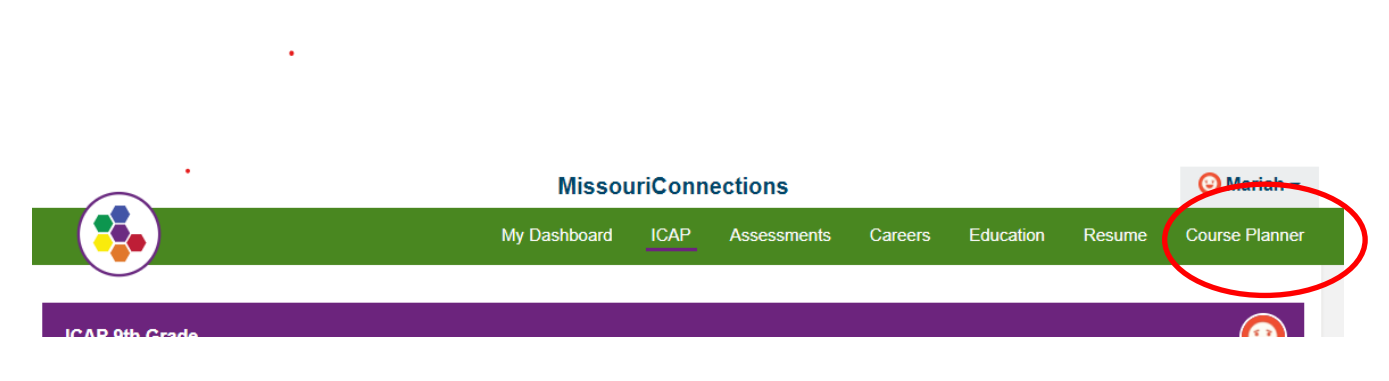

Start with 9th grade and begin entering your classes.

This is a working document and it will be updated annually.

Try to choose classes that are related to your Career Cluster.

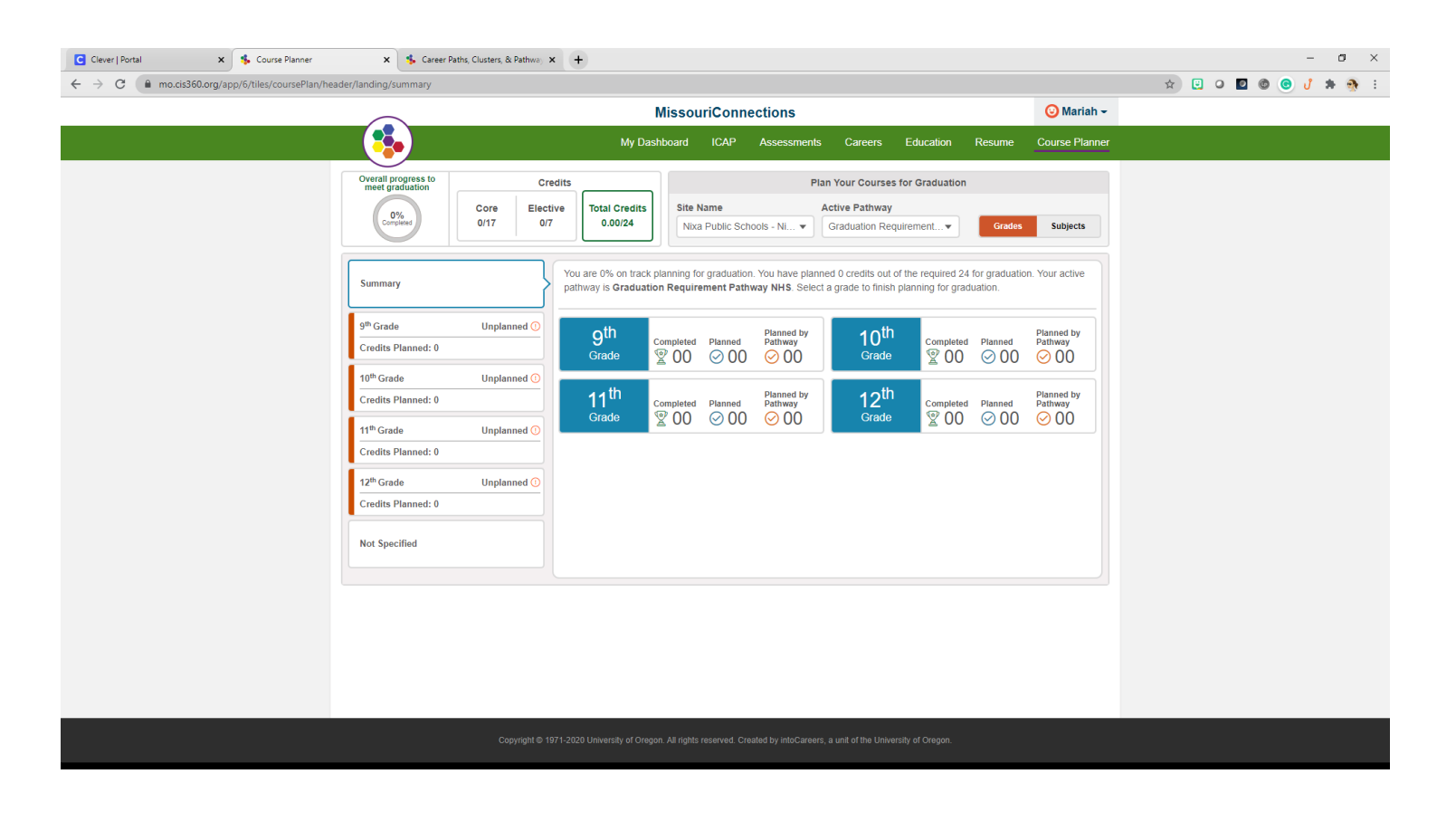

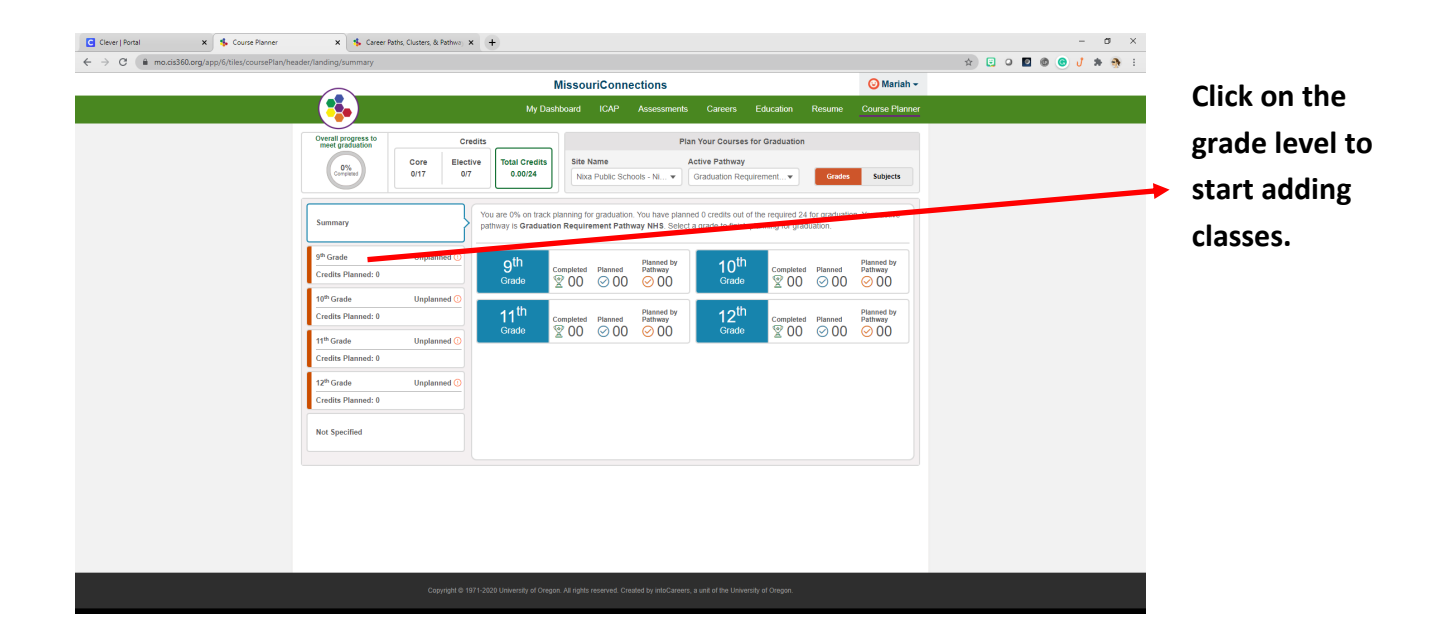

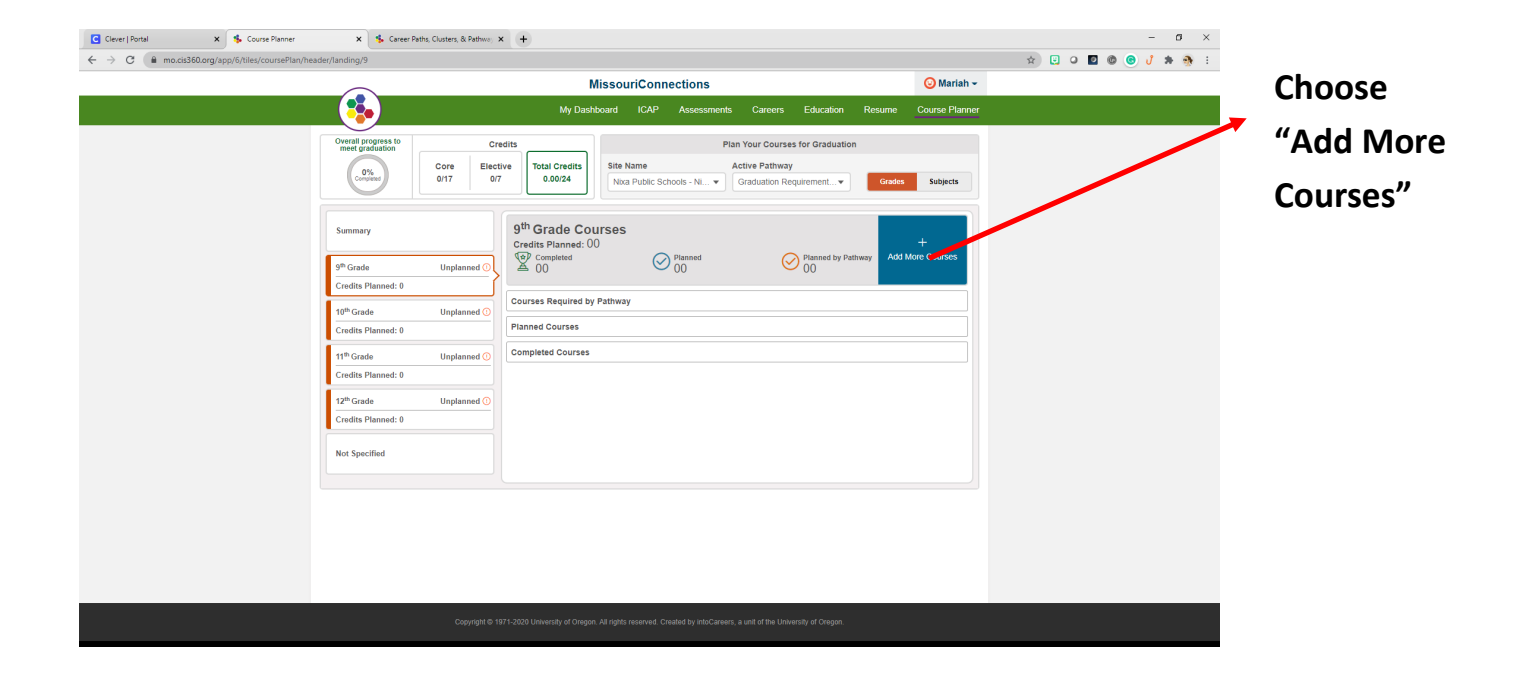

You can use the search bar to look for courses.

| Wy Dashboart       Card       Cardital Courses       Cardital Courses       Plan Your Courses for Graduation         Image: Course of the course of the courses       Image: Course of the courses       Image: Course of the courses       Image: Course of the courses         Image: Course of the course of the course of | Overal progress to<br>meet graduation<br>Convert | Credits                   | My Dashboard                                     | ICAP Assessments Careers                                | Education Resume              | Course Planner |  |
|----------------------------------------------------------------------------------------------------|--------------------------------------------------|---------------------------|--------------------------------------------------|---------------------------------------------------------|-------------------------------|----------------|--|
| Overall progress D<br>(met graduation)       Credits       Total Credits       Data Credits       Stama       Active Pathway         0'm Grade       017       0'r       0'r       0'r       0'r       0'r         9" Grade       Urplanned 0       Credits Planned: 00       Valable Courses       X         10" Grade       Unplanned 0       Credits Planned: 00       D'r Accounting II       Not Added         10" Grade       Unplanned 0       Credits Planned: 00       D'r Accounting II       Not Added         10" Grade       Unplanned 0       Credits Planned: 00       D'r Accounting II       Not Added         11" Grade       Unplanned 0       Credits Planned: 00       D'r Accounting II       Not Added         11" Grade       Unplanned 0       Not Added       Not Added       Not Added         11" Grade       Unplanned 0       Supervised Work Experience (Permission       Honors English I       Not Added         11" Grade       Unplanned 0       Not Added       Not Added       Not Added       English I         11" Grade       Unplanned 0       Not Added       Not Added       English I       Honors English I                                                                                                    | Overall progress to<br>meet graduation           | Credits                   |                                                  |                                                         |                               |                |  |
| Summary       Mailable Courses       ×         S <sup>th</sup> Grade       Unplanned O       Credits Planned: 00       Search for courses       C         10 <sup>th</sup> Grade       Unplanned O       Curses Required by Pathway       DC Accounting (Articulation)       DC Accounting II         10 <sup>th</sup> Grade       Unplanned O       Courses       World History       AP World History         11 <sup>th</sup> Grade       Unplanned O       Completed Courses       World History       AP World History         12 <sup>th</sup> Grade       Unplanned O       Completed Courses       World History       AP World History         12 <sup>th</sup> Grade       Unplanned O       Not Added       Not Added       Not Added         Not Specified       Unplanned O       English II       Honors English I                                                                                                    |                                                  | Core Elective<br>0/17 0/7 | Total Credits<br>0.00/24 Site Na<br>Nixa F       | Plan Your Courses me Active Pathway Public Schools - Ni | for Graduation                | Subjects       |  |
| s <sup>th</sup> Grade       Unplanned 0         Credits Planned: 0       Image: Credits Planned: 0         10 <sup>th</sup> Grade       Unplanned 0         Credits Planned: 0       Image: Credits Planned: 0         11 <sup>th</sup> Grade       Unplanned 0         Credits Planned: 0       Image: Credits Planned: 0         11 <sup>th</sup> Grade       Unplanned 0         Credits Planned: 0       Image: Credits Planned: 0         12 <sup>th</sup> Grade       Unplanned 0         Credits Planned: 0       Not Added         Not Specified       Supervised Work Experience (Permission Only)         Not Added       Not Added                                                                                                    | Summary                                          | 9 <sup>th</sup>           | Grade Courses                                    | Available Courses                                       |                               | ×              |  |
| 10 <sup>th</sup> Grade     Unplanned O       Credits Planned: 0     Inplanned O       11 <sup>th</sup> Grade     Unplanned O       Credits Planned: 0     Inplanned O       12 <sup>th</sup> Grade     Unplanned O       Credits Planned: 0     Not Added       12 <sup>th</sup> Grade     Unplanned O       Credits Planned: 0     Not Added       Not Added     Not Added       Not Added     Not Added       Not Added     Not Added                                                                                                    | 9 <sup>th</sup> Grade<br>Credits Planned: 0      | Unplanned ()              | dits Planned: UU<br><sup>7</sup> Completed<br>00 | Search for courses                                      |                               |                |  |
| It <sup>th</sup> Grade     Unplanned ©       Credits Planned: 0     Not Added       12 <sup>th</sup> Grade     Unplanned ©       Credits Planned: 0     Not Added       Not Specified     English II                                                                                                    | 10 <sup>th</sup> Grade<br>Credits Planned: 0     | Unplanned ()<br>Plann     | ses Required by Pathway<br>ned Courses           | UC Accounting (Articulation) Not Added                  | DC Accounting II Not Added    |                |  |
| 12 <sup>th</sup> Grade     Unplanned ①       Credits Planned: 0     Not Added       Not Specified     English II                                                                                                    | 11 <sup>th</sup> Grade<br>Credits Planned: 0     | Unplanned () Comp         | pleted Courses                                   | World History Not Added                                 | AP World History<br>Not Added |                |  |
| Not Specified English II Honors English II                                                                                                    | 12 <sup>th</sup> Grade<br>Credits Planned: 0     | Unplanned ()              |                                                  | Supervised Work Experience (Permission Only)            | Honors English I              |                |  |
|                                                                                                    | Not Specified                                    |                           |                                                  | English II                                              | Honors English II             |                |  |

Enter the grade you are taking the class under "Term"

Year long classes will have two sections to complete

Semester classes will have one Term/Semester to complete

| Add To  | erms         |           |                      | ×    |
|---------|--------------|-----------|----------------------|------|
| Please  | select terms | for the o | course: U.S. History |      |
| Term 1: | 9th Grade    | •         | Select Semester -    |      |
| Term 2: | 9th Grade    | •         | Select Semester -    |      |
|         |              |           |                      |      |
|         |              |           |                      | Save |

Year

#### Semester

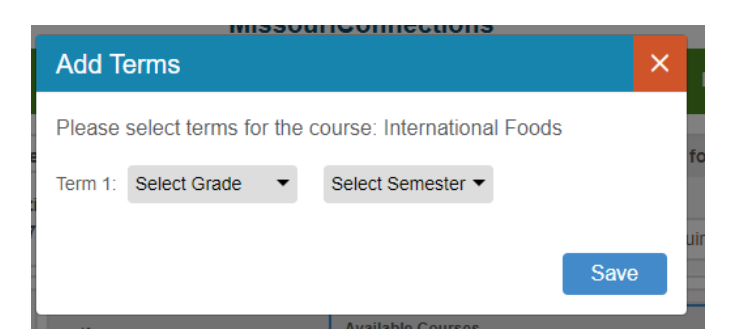

This will count your credits.

You need at least 24 of the correct credits to graduate from Nixa High School

| 9th              | 10th          | 11th             | 12th              |
|------------------|---------------|------------------|-------------------|
|                  |               |                  |                   |
|                  |               |                  |                   |
| U.S. History     | World History | U.S. Government  | English Electives |
| Physical Science | Biology       | Science Elective | Electives         |
| English I        | English II    | English III      |                   |
| Math             | Math          | Math             |                   |
| P.E              | Health        | Personal Finance |                   |
| Fine Art         | Electives     | Electives        |                   |
| Practical Art    |               |                  |                   |

# When all grade level activities are complete and your course planner is filled in, choose "Print Report"

## Click on the purple "Export PDF" in the right hand corner

| C Cle                    | ever   Portal 🗙 🐝 Print R                   | leport X                 | 🐁 Career Paths, Clusters, & Pathway                                                                                                    | × +        |                            |                  |                          |                                          |                |           |       | - 0   | ×   |
|--------------------------|---------------------------------------------|--------------------------|----------------------------------------------------------------------------------------------------|------------|----------------------------|------------------|--------------------------|------------------------------------------|----------------|-----------|-------|-------|-----|
| $\leftarrow \rightarrow$ | C mo.cis360.org/app/1/plan/d                | ynamicprint/115/custom-p | print                                                                                                    |            |                            |                  |                          |                                          |                | \$<br>0 🖸 | © 🙂 L | 1 * ( | 🔊 : |
|                          |                                             |                          | <b>`</b>                                                                                                    | Mi         | ssouriConr                 | ections          |                          |                                          | 😉 Mariah 🚽     |           |       |       |     |
|                          |                                             |                          |                                                                                                    | My Dashby  | ard ICAP                   | Assessments (    | areers Educatio          | n Recume                                 | Course Planner |           |       |       |     |
|                          |                                             |                          | •                                                                                                    | wy Dashbo  |                            | Assessments      |                          | n Resume                                 |                |           |       |       |     |
|                          | ICAP 9th Grade 🗸                            |                          | /                                                                                                    |            |                            |                  |                          |                                          |                |           |       |       | Î   |
| ۲                        | Interest Profiler Short Form                | ICAP 9th                 | n Grade                                                                                                    |            |                            |                  |                          |                                          | <b>(2)</b>     |           |       |       |     |
| ଞ                        | Reality Check                               |                          |                                                                                                    |            | 14 of 14                   |                  |                          |                                          |                |           |       |       |     |
|                          | Career Cluster Inventory 🗸                  |                          | •                                                                                                    |            | 14 Of 14<br>14 Print Rep   | ort              |                          | Þ                                        | 8%             |           |       |       |     |
| ୬.×                      | Career Paths, Clusters, & Pathways          |                          |                                                                                                    |            |                            |                  |                          |                                          | $\leq$         |           |       |       |     |
| Ħ                        | Careers                                     | Select Ye                | ar 2020 - 2021 -                                                                                                    |            |                            |                  |                          |                                          | Export PDF     |           |       |       |     |
| ୬×                       | Additional Postsecondary Preparation        |                          |                                                                                                    | Individual | Career and Acade           | emic Plan (ICAP) |                          |                                          |                |           |       |       |     |
| ?∕x                      | Postsecondary Goals                         | Graduation Yea           | ranan<br>ar: 2021                                                                                                    | N          | xa Public Schools - Nixa H | ign School       |                          |                                          |                |           |       |       |     |
| ?∕x                      | Postsecondary Options                       | Career Path              |                                                                                                    | Grade      | 1st Semester               | 2nd Semester     |                          | Review Each Semester<br>9th Grade Review |                |           |       |       |     |
| 2                        | Co-Curricular Activities                    | -                        |                                                                                                    |            |                            |                  | Dates:                   |                                          |                |           |       |       |     |
| ?∗<br>?×                 | Work-Based Learning                         | Career Cluster           | 4                                                                                                    | 9          |                            |                  | Parents/Guardians' Signa | ure(s):                                  |                |           |       |       |     |
| ارد<br>مرد               | Extracurricular Activities                  | Program of St            | tudy (Pathway)                                                                                                    |            |                            |                  | Advisor's Signature(s):  |                                          |                |           |       |       |     |
| °∕x                      | Assessments/Inventories/Academic<br>Results | Additional Po            | steenniary Prenaration                                                                                                    |            |                            |                  |                          | 10th Grade Review                        |                |           |       |       |     |
| ot                       | On Transle for One duration                 | A+ Program               | sister and the second second se |            |                            |                  | Dates:                   |                                          |                |           |       |       |     |
| ≥∕×                      | On track for Graduation                     | Career and Tec           | chnical Ed Certificate                                                                                                    |            |                            |                  | Student's Signature(s):  |                                          |                |           |       |       |     |
| 1                        | Print Report 🗸                              | Industry Recog           | anized Credential                                                                                                    | 10         |                            |                  |                          |                                          |                |           |       |       |     |
|                          |                                             | Missouri Seal o          | of Biliteracy                                                                                                    |            |                            |                  | Parents/Guardians' Signa | ure(s):                                  |                |           |       |       |     |
|                          |                                             | NGAA<br>Technical Ciril  | A 44 - 1                                                                                                    |            |                            |                  | Advisor's Signature(s):  |                                          |                |           |       |       |     |
|                          |                                             | Difee                    | Attainment                                                                                                    |            |                            |                  |                          |                                          |                |           |       |       |     |
|                          |                                             | Postracondar             |                                                                                                    |            |                            |                  |                          | 11th Grade Review                        |                |           |       |       |     |
|                          |                                             | T O T D C O T D D        | yours                                                                                                    |            |                            |                  | Dates                    | The Grade Herter                         |                |           |       |       |     |
|                          |                                             |                          |                                                                                                    |            |                            |                  | Student's Signature(s)   |                                          |                |           |       |       |     |
|                          |                                             |                          |                                                                                                    | 11         |                            |                  |                          |                                          |                |           |       |       |     |
|                          |                                             |                          |                                                                                                    |            |                            |                  | Parents/Guardians' Signa | ure(s):                                  |                |           |       |       |     |
|                          |                                             |                          |                                                                                                    | -          |                            |                  | Advisor's Signature(s):  |                                          |                |           |       |       |     |
|                          |                                             |                          |                                                                                                    |            |                            |                  |                          |                                          |                |           |       |       | -   |
|                          |                                             |                          | Copyright ©                                                                                                    |            | Il rights reserved. C      |                  |                          |                                          |                |           |       |       |     |
|                          |                                             |                          |                                                                                                    |            |                            |                  |                          |                                          |                |           |       |       |     |

### Your ICAP will look like this.

| C                                     | o/1/plan/dynamicpr                          | int/115/custom-print                        |     |       |                                    |                                   |                             |                 |                 |                    |                      | 🖈 📴 🛛 🗖 🌚 | ອ ປ |
|---------------------------------------|---------------------------------------------|---------------------------------------------|-----|-------|------------------------------------|-----------------------------------|-----------------------------|-----------------|-----------------|--------------------|----------------------|-----------|-----|
|                                       |                                             |                                             |     |       | Missou                             | iriConne                          | ections                     |                 |                 |                    | 🕝 Goofy <del>-</del> |           |     |
|                                       |                                             |                                             |     |       | My Dashboard                       | ICAP                              | Assessments                 | Careers         | Education       | Resume             | Course Planner       |           |     |
| ICAP 8th Grade                        | -                                           |                                             |     |       |                                    |                                   |                             |                 |                 |                    |                      |           |     |
| Career Cluster Inventory              | ~                                           | ICAP 8th Grade                              |     |       |                                    |                                   |                             |                 |                 |                    | <b>(2)</b>           |           |     |
| Career Paths, Clusters, &<br>Pathways | ~                                           |                                             |     |       |                                    | 5 -45                             |                             |                 |                 |                    | $\overline{}$        |           |     |
| Postsecondary Goals                   | ~                                           | •                                           |     |       | 5                                  | Print Repo                        | rt                          |                 |                 | •                  | 100%                 |           |     |
| Postsecondary Options                 | ~                                           |                                             |     |       |                                    |                                   |                             |                 |                 |                    | $\leq$               |           |     |
| Print Report                          | ~                                           | Select Year 2020 - 2021 -                   |     |       |                                    |                                   |                             |                 |                 |                    | Export PDF           |           |     |
|                                       | Name: Godin: Godin<br>Graduation Year: 2020 |                                             |     |       | Individual Career<br>Nica Public S | and Acader<br>Schools - Nixa Higt | nic Plan (ICAP)<br>h School |                 |                 |                    |                      |           |     |
|                                       |                                             | Career Path                                 |     | Grade | 1st Seme                           | ester                             | 2nd                         | Semester        |                 | Review Each Semi   | ester                |           |     |
|                                       |                                             | Business Management & Technology            |     |       | Algebra                            | et                                | A                           | ligebra 1       |                 | 9th Grade Revie    | w                    |           |     |
|                                       |                                             |                                             |     |       | Art Founds                         | ations                            | Art F                       | Foundations     | Dates:          |                    |                      |           |     |
|                                       |                                             | Career Cluster                              |     |       | English                            | 11                                |                             | English I       | acudence argine | ture(s).           |                      |           |     |
|                                       |                                             | Marketing                                   |     | 9     | Physical Sc                        | cience                            | Phys                        | ical Science    | Pacente/Guard   | and Signature(c):  |                      |           |     |
|                                       |                                             |                                             |     | -     | 0.5. Ha                            | tory                              | 0.                          | a. History      |                 |                    |                      |           |     |
|                                       |                                             | Program or study (Pathway)                  |     |       | Woodwor<br>Churath and C           | xing .                            | We                          | odworking       | Advisor's Signa | ture(s):           | <u> </u>             |           |     |
|                                       |                                             | Markeong Research                           |     |       | Strength and Co                    | ondicioning                       | (Val)                       | ong Pioless     |                 |                    |                      |           |     |
|                                       |                                             | Additional Postsecondary Preparation        |     |       | Alasha                             |                                   | 4                           | ibabra II       |                 | 10th Grada Revi    |                      |           |     |
|                                       |                                             | As Program                                  | Ves | -     | Biolog                             | d.                                |                             | Biology I       | Dates:          |                    |                      |           |     |
|                                       |                                             | Career and Technical Ed Certificate         | Yes | -     | Music Appr                         | eciation                          | Music                       | Appreciation    | Student's Signa | June(s):           |                      |           |     |
|                                       |                                             | Industry Recognized Credential              | No  | 10    | Physical Ed                        | ucation                           | Physic                      | cal Education   |                 |                    |                      |           |     |
|                                       |                                             | Missouri Seal of Biliteracy                 | Yes |       | World HP                           | story                             | Wo                          | rld History     | Parents/Guardi  | ans' Signature(s): |                      |           |     |
|                                       |                                             | NGAA                                        | No  |       | ACT P/                             | ep                                |                             | Health          |                 |                    |                      |           |     |
|                                       |                                             | Technical Skill Attainment                  | No  |       | English                            |                                   |                             |                 | Advisor's Signa | ture(s):           |                      |           |     |
|                                       |                                             | Other:                                      | No  |       |                                    |                                   |                             |                 |                 |                    |                      |           |     |
|                                       |                                             | Postsecondary Goals                         |     |       | American Go                        | vernment                          | America                     | an Government   |                 | 11th Grade Revie   | w                    |           |     |
|                                       |                                             | Go to Missouri State and major in Education |     | 1     | DC Accourt                         | ting II                           | DC A                        | locounting II   | Dates:          |                    |                      |           |     |
|                                       |                                             |                                             |     |       | DC College                         | Biology                           | DC Co                       | ollege Biology  | Student's Signa | dure(s):           |                      |           |     |
|                                       |                                             |                                             |     | 11    | OTC Auto C                         | olision I                         | OTCA                        | uto Collision I |                 |                    |                      |           |     |
|                                       |                                             |                                             |     |       | English                            |                                   |                             |                 | Parents/Guardi  | ans' Signature(s): |                      |           |     |
|                                       |                                             |                                             |     |       |                                    |                                   |                             |                 |                 |                    |                      |           |     |
|                                       |                                             |                                             |     |       |                                    |                                   |                             |                 | Advisor's Signa | .ture(s):          |                      |           |     |